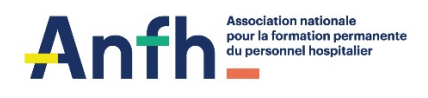

# Complétez votre demande de prise en charge en format électronique

#### Ouvrir le PDF avec « Acrobat Reader »

#### 1. Cliquez sur « Remplir et signer »

| formulaire-cfp-web_0.pdf<br>Fichier Edition Affichage | - Adobe Acrobat Reader 2017<br>Fenêtre Aide |                                                                     | - 0 ×                                                   |
|-------------------------------------------------------|---------------------------------------------|---------------------------------------------------------------------|---------------------------------------------------------|
| Accueil Outils                                        | formulaire-cfp-web ×                        | formulaire_bc_web test.pdf                                          |                                                         |
| 🖺 🖶 🖂 Q                                               | 13                                          |                                                                     |                                                         |
| DE/                                                   | MAN<br>Ngé i                                | IDE DE PRISE EN CHARGE                                              | Commentaire Remplir et signer  Autres outils            |
| PRO                                                   | OFES                                        | SIONNELLE (CFP)                                                     |                                                         |
| À C                                                   | OMPLÉTE                                     | ER PAR <b>L'AGENT</b>                                               |                                                         |
| RÉSERVÉ À                                             | L'ANFH N°CFP                                | N°CGR                                                               |                                                         |
| A01   IDE                                             | NTITÉ (écrire en                            | lettres majuscules)                                                 |                                                         |
| NOM                                                   |                                             | PRÉNOM                                                              |                                                         |
| NOM DE JEL                                            | INE FILLE                                   | DATE DE NAISSANCE                                                   |                                                         |
| ADRESSE                                               |                                             |                                                                     |                                                         |
| CODE POSTA                                            | AL                                          | COMMUNE                                                             |                                                         |
| TÉLÉPHONE                                             | MOBILE                                      | TÉLÉPHONE FIXE                                                      |                                                         |
| E-MAIL (écrire                                        | en lettres majuscules)                      |                                                                     | Stocker et partager les fichiers dans<br>Document Cloud |
| Nº SÉCURITÉ                                           | SOCIAIE                                     | (10 premiers chiffres)                                              | En savoir plus<br>Iundi 30 mars 2020                    |
| E 🔎 Taper ici pour                                    | r rechercher                                | o # <u>e</u> = <b>:</b> • • <u>o</u> <u>* 0 = <u>b</u> <u>b</u></u> | へ に 40) 1231<br>30/03/2020 - 売                          |

2. Complétez la page en utilisant les outils « texte, case à cocher... »

#### Saisissez les informations

| 🔁 formulaire-cfp-web_0.pdf - Adobe Acrobat Reader 2017<br>Fichier Edition Affichage Fenétre Aide |                                                              |  |  |  |  |  |  |
|--------------------------------------------------------------------------------------------------|--------------------------------------------------------------|--|--|--|--|--|--|
| Accueil Outils formulaire-cfp-web × formulaire_bc_web test.pdf                                   |                                                              |  |  |  |  |  |  |
|                                                                                                  |                                                              |  |  |  |  |  |  |
|                                                                                                  |                                                              |  |  |  |  |  |  |
| À COMPLÉTER PAR <b>L'AGENT</b>                                                                   |                                                              |  |  |  |  |  |  |
| RÉSERVÉ À L'ANFH №CFP                                                                            | N°CGR                                                        |  |  |  |  |  |  |
| A01   A A m frequencies (ecrire en leffres majuscules)                                           |                                                              |  |  |  |  |  |  |
|                                                                                                  | PRENOM                                                       |  |  |  |  |  |  |
| NOM DE JEUNE FILLE                                                                               | DATE DE NAISSANCE                                            |  |  |  |  |  |  |
| ADRESSE                                                                                          |                                                              |  |  |  |  |  |  |
| CODE POSTAL                                                                                      | COMMUNE                                                      |  |  |  |  |  |  |
| TÉLÉPHONE MOBILE                                                                                 | TÉLÉPHONE FIXE                                               |  |  |  |  |  |  |
| E-MAIL (écrire en lettres majuscules)                                                            |                                                              |  |  |  |  |  |  |
| Nº SÉCURITÉ SOCIALE                                                                              | (10 premiers chiffres)                                       |  |  |  |  |  |  |
| Co-financement FIPHFP : êtes-vous en situation de handicap ? OUI NON                             |                                                              |  |  |  |  |  |  |
| Si oui, veuillez remplir l'Attestation d'éligibilité pour les formations des agents handice      | pés (merci de vous reporter à la rubrique AO9)               |  |  |  |  |  |  |
|                                                                                                  | /13 🖸 😳 211% 🔹 🖪 🛱 🕺                                         |  |  |  |  |  |  |
| 💜 📰 🔎 Taperici pour rechercher 🛛 🛛 🛱 🤤 🧱 🖆 🚺                                                     | - <u>ア</u> (123)<br>▲ <u>ア</u> (123)<br>へ 足 (4) 30/03/2000 現 |  |  |  |  |  |  |

3. Une fois la page remplie revenez au document en cliquant sur « retour au document »

| il Outils formulaire-cfp-web × formulaire_bc_web test.                                                                         | odf                                                                                 |  |
|----------------------------------------------------------------------------------------------------|-------------------------------------------------------------------------------------|--|
|                                                                                                    |                                                                                     |  |
| Remplir et signer •                                                                                                    | [Ab X ✓ ○ — ● 🖉 Signer                                                              |  |
| Retour au document                                                                                                    |                                                                                     |  |
| Commentaire                                                                                                    |                                                                                     |  |
| À ⊂∩λλριέτερ ραρ ∎                                                                                                    | AGENT                                                                               |  |
|                                                                                                    | AGEITI                                                                              |  |
|                                                                                                    |                                                                                     |  |
| RÉSERVÉ À L'ANFH N°CFP                                                                                                    | N°CGR                                                                               |  |
| A01   🔼 A 🚥 🧃 (écrire en lettres majuscul                                                                                      | es)                                                                                 |  |
| NOM Saisir le texte ici                                                                                                    | PRÉNOM                                                                              |  |
| NOM DE JEUNE FILLE                                                                                                    | DATE DE NAISSANCE                                                                   |  |
| ADRESSE                                                                                                    |                                                                                     |  |
| CODE POSTAL                                                                                                    | COMMUNE                                                                             |  |
| TÉLÉPHONE MOBILE                                                                                                    | TÉLÉPHONE FIXE                                                                      |  |
| F-MAIL (écrire en lettres majuscules)                                                                                          |                                                                                     |  |
|                                                                                                    | (10 premiers chiffres)                                                              |  |
|                                                                                                    |                                                                                     |  |
| Commancement FIFTFF : etes-vous en situation de handicap<br>Si oui, veuillez remplir l'Attestation d'éligibilité pour les form | εΟυτ ΝΟΝ<br>ntions des agents handicapés (merci de vous reporter à la rubrique ΑΩΟ) |  |
| or our, veolitez tempin i Anesidiron d'engibilite pour les form                                                                | anona das agenta nanaleapos (merer de voos reponer à la robrique Aov)               |  |
|                                                                                                    |                                                                                     |  |

### Répéter l'opération sur toutes les pages.

4. Signez le document

#### Cliquez sur « signer » - « ajouter une signature »

| Q R OI             | (−) (+) 208% ▼                                                                         |                                                                                                    |                                                                                                    |                                                                                                    |                                                                                                    |                                                                                                    |
|--------------------|----------------------------------------------------------------------------------------|----------------------------------------------------------------------------------------------------|----------------------------------------------------------------------------------------------------|----------------------------------------------------------------------------------------------------|----------------------------------------------------------------------------------------------------|----------------------------------------------------------------------------------------------------|
| signer▼            |                                                                                        |                                                                                                    | [АБ Х                                                                                                    | KO – Or Sign                                                                                                    | ner                                                                                                    |                                                                                                    |
| us en situation de | handicap १                                                                             |                                                                                                    | NON                                                                                                    | Ajouter une                                                                                                    | signature O                                                                                                    |                                                                                                    |
| JSSIGNÉ(E)         |                                                                                        |                                                                                                    |                                                                                                    | Ajouter de                                                                                                    | is initiales 🚯                                                                                                    |                                                                                                    |
| de l'établissemen  | t                                                                                      |                                                                                                    |                                                                                                    |                                                                                                    |                                                                                                    |                                                                                                    |
| détenir les pièce  | s justificatives oblige                                                                | atoires d'éligibilité.                                                                                                    |                                                                                                    |                                                                                                    |                                                                                                    |                                                                                                    |
|                    |                                                                                        |                                                                                                    | LE                                                                                                    |                                                                                                    |                                                                                                    |                                                                                                    |
| TURE               |                                                                                        |                                                                                                    |                                                                                                    |                                                                                                    |                                                                                                    |                                                                                                    |
|                    |                                                                                        |                                                                                                    |                                                                                                    |                                                                                                    |                                                                                                    |                                                                                                    |
|                    |                                                                                        |                                                                                                    |                                                                                                    |                                                                                                    |                                                                                                    |                                                                                                    |
|                    |                                                                                        |                                                                                                    |                                                                                                    |                                                                                                    |                                                                                                    |                                                                                                    |
|                    | signer +<br>us en situation de<br>ISSIGNÉ(E)<br>de l'établissemen<br>détenir les pièce | signer +<br>us en situation de handicap ?<br>ISSIGNÉ(E)<br>de l'établissement<br>détenir les pièces justificatives obligu<br>TURE | signer +<br>us en situation de handicap ? OUI<br>USSIGNÉ(E)<br>de l'établissement<br>détenir les pièces justificatives obligatoires d'éligibilité.<br>TURE | signer * JAb X<br>Jab X<br>Jab X | signer * JAb X O - C Signer * JAb X O - C Signer * | signer *   jAb X     is en situation de handicap ?     OUI     NON     Ajouter une signature     Ajouter une signature     Isseement     Idétenir les pièces justificatives obligatoires d'éligibilité.     ILE     TURE |

personnes en situation de handicap dans la fonction publique. L'agent tient à disposition de l'ANFH, les pièces justificatives attestant de son apparlenance à l'u catégories de bénéficiaires mentionnées ci-dessous. En cas de contrôle, nous serions amenés à vous demander les pièces justifiant de votre situation.

# 5. Signez en choisissant « Tracé »

| 🛃 formi<br>Fichier | ulaire-dg-web_Dpdf Adobs Acrobat Reader 2017<br>Edition Affichage Fenetre Aide                                                    | - 0          | ×          |
|--------------------|----------------------------------------------------------------------------------------------------|--------------|------------|
| Accu               | iell Outils formulaire-cfp-web × formulaire_bc_web × formulaire_bc_web                                                            |              |            |
|                    |                                                                                                    |              |            |
| la.                | Remplir et signer * 🛛 🗛 X 🗸 🔿 — • 🖉 Signer                                                                                        |              | ×          |
|                    | Êtesvous en situation de handicap ?                                                                                               |              |            |
|                    | JE SOUSSIGNÉ(E)                                                                                                    |              |            |
|                    | Agent de l'établissement LA NOTIFICAT                                                                                             |              |            |
|                    | Atteste déter                                                                                                    |              | E.         |
|                    | EAIT Á                                                                                                    |              |            |
|                    | SIGNATURE                                                                                                    |              |            |
|                    | 2<br>3<br>3                                                                                                    |              |            |
|                    | Bénéficiaire :<br>personnes en<br>catégories d                                                                                    |              |            |
|                    | LISTE DES                                                                                                    |              |            |
|                    | Les travai<br>l'article L                                                                                                    | onnées à     |            |
|                    | Les victimes d'accident du travail ou de maladies professionnelles ayant entrainé une incapacité permanente au moins égal à 10p-1 | 00 et        |            |
|                    |                                                                                                    |              |            |
|                    | μ) Taperici pour rechercher O 🛱 😧 📄 🏦 😭 😭 🕵 🔟 💻 🔼 🚨                                                                               | (⊑ 40) 12:55 | <b>R</b> 2 |

# 6. Cliquez sur « Appliquer »

| formulaire-cfp-web_0.pdf - Adobe Acrobat R<br>Fichier Edition Affichage Fenètre Aide | Reader 2017                                                                    | - ø ×                  |
|--------------------------------------------------------------------------------------|--------------------------------------------------------------------------------|------------------------|
| Accueil Outils formulaire-cfp                                                        | 5-web × formulaire_bc.web test.pdf                                             |                        |
|                                                                                      |                                                                                |                        |
| Remplir et signer •                                                                  | jAb X ✓ ○ — ● Ø <sub>x</sub> Signer                                            | ×                      |
| Êtes-vous en situation o                                                             | le handicap ? OUI NON                                                          |                        |
| JE SOUSSIGNÉ(E)                                                                      |                                                                                | JOINDRE UNE COPIE DE   |
| Agent de l'établisseme                                                               | ent .                                                                          | LA NOTIFICATION DE     |
| Atteste déter                                                                        | Taper Tracer Image                                                             | IPHEP *                |
| FAIT À                                                                               |                                                                                |                        |
| SIGNATURE                                                                            |                                                                                |                        |
|                                                                                      |                                                                                | Effacer                |
| Bénéficiaire e<br>personnes en<br>catégories de                                      |                                                                                |                        |
|                                                                                      | egistrer la signature                                                          |                        |
| Les travai<br>l'article L                                                            | Annule                                                                         | onnées à               |
| Les victimes d'ac                                                                    | acident du travail ou de maladies professionnelle:<br>© © travel<br>© © travel | oins égal à 10p 100 et |
| Taper ici pour rechercher                                                            | o # e = f 😪 💿 🤹 🗉 = 🖪 🗷 🔳                                                      | 个 型 (10) 30/03/2020    |

## 7. Placez la signature à l'endroit souhaité

| Stormulaire-dg-web_0.pdf - Adobe Acrobat Reader 2017<br>Fichier Edition Affichage Fenetre Aide                                                                                                    | - ø ×                     |
|----------------------------------------------------------------------------------------------------|---------------------------|
| Accueil Outils formulaire-dp-web X formulaire_bc_web test.pdf                                                                                                    |                           |
|                                                                                                    |                           |
| <i>A</i> Remplir et signer <i>A</i> Bernplir et signer <i>A</i> Bernplir et signer <i>A</i> Bernplir et signer <i>A</i> Bernplir et signer                                                                                                    | ×                         |
| Êtesvous en situation de handicap ?                                                                                                    |                           |
| JE SOUSSIGNÉ(E)                                                                                                    |                           |
| Agent de l'établissement                                                                                                    | LA NOTIFICATION DE        |
| Atteste détenir les pièces justificatives obligatoires d'éligibilité.                                                                                                    | CADRE DU FIPHFP           |
| FAIT À LE                                                                                                    |                           |
| SIGNATURE                                                                                                    |                           |
| Rénéficioire du fonze-ement de l'action de formation liée à la reconversion conformément au décret n°2006-501 du 3 mai 2006 relatif au londe pour l'insertion des                                                                                                    |                           |
| personnes en situation de handicap dans la fonction publique. L'agent tient à disposition de l'ANFH, les pièces justificatives attestant de son apparlenance à l'une des<br>catégories de bénéficiaires mentionnées ci-dessous. En cas de contrôle, nous serions amenés à vous demander les pièces justifiant de votre situation. |                           |
| LISTE DES BENEFICIAIRES ELIGIBLES AU CO-FINANCEMENT FIPHFP/ANFH DES ACTIONS DE FORMATION                                                                                                    |                           |
| Les travailleurs, reconnus handicapés par la Commission des droits et de l'autonomie des personnes en situation de ha<br>l'article L.146-9 du code de l'action sociale et des familles.                                                                                                    | andicap mentionnées à     |
| Les victimes d'accident du travail ou de maladies professionnelles ayant entrainé une incapacité permanente au moins                                                                                                    | s égal à 10p 100 et       |
| ander en la companya de la companya de la companya de la companya de la companya de la companya de la companya                                                                                                    | gatoire. ×                |
| 4 🔎 Taper ici pour rechercher 🔹 🔍 🗮 😌 📷 🏦 😭 🎯 🍓 🔟 💻 🛄 💆 💶                                                                                                    | へ (日 40) 13:00 <b>「</b> 2 |

## 8. Revenez au document en cliquant sur « retour au document »

| 🔁 formulaire-cfp-web_0.pd | lf - Adobe Acrobat Reader 2017 |                   |              |           |                |
|---------------------------|--------------------------------|-------------------|--------------|-----------|----------------|
| Fichier Edition Affichage | Fenêtre Aide                   |                   |              |           |                |
| Accueil Outils            | formulaire-cfp-web ×           | formulaire_bc_web | test.pdf     |           |                |
| 🖺 🖶 🖂 Q                   |                                | 208% -            | $\downarrow$ |           |                |
| 💪 Remplir et sig          | jner •                         |                   |              | [Ab X ✓ C | ) — • 🔗 Signer |
| 🕞 Retour au docum         | ent 🔺                          |                   |              |           |                |
| 🥟 Commentaire             |                                |                   |              |           |                |
| À                         | COMPLÉ                         | TER PAR           | L' AG        | ENT       |                |
|                           |                                |                   |              |           |                |

9. Enregistrez votre document.